## Manuál na vyhledávání citací v databázi SCOPUS

Scopus je největší databází pro vyhledávání citací ve vědeckých časopisech, monografiích a výstupech z konferencí. Základní vyhledávání ve Scopusu je rozděleno do tří částí:

- hledání podle dokumentu
- hledání podle autora
- hledání na základě afiliace

Následující návod se týká vyhledávání citací podle autora.

1. Otevřete domovskou stránku databáze <u>Scopus</u> (databáze je rovněž přístupná ze stránek knihovny v oddíle Vyhledávání – Databáze – Nejčastěji používané databáze)

2. Klikněte na záložku "Author Search" ve vyhledávacím rozhraní

3. Zadejte příjmení (Last Name) a iniciálu (Initial) křestního jména autora do odpovídajících polí. Na velikosti písmen přitom nezáleží (příklad: Novak J nebo NOVAK J)

4. Klikněte na tlačítko 🖸 Search

5. Ve výpisu všech nalezených variant jména autora zaškrtněte ty, které by se mohly týkat autora, jehož citovanost zjišťujete. Pokud se u jména autora objeví ikonka as odkazem "Details", můžete si prohlédnout bližší informace o autorovi uložené v jeho profilu

6. Klikněte na tlačítko 🔲 Show documents

7. Zobrazené práce si můžete s pomocí tlačítka Abstract + Refs prohlédnout až na úroveň abstraktu

8. V posledním sloupečku v přehledu nalezených publikací nazvaném "Cited by" je vidět, zda a kolikrát byla publikace někým citována. Po kliknutí na číslo označující počet citací získáte seznam prací, které vybranou publikaci citovaly

9. Kliknutím na tlačítko Citation tracker lze z vybraných publikací získat souhrnnou tabulku citačních ohlasů. Tabulka obsahuje výčet prací autora s přiřazenými citačními ohlasy za jednotlivé roky

10. V oddíle "Date Range" umístěném nad tabulkou, můžete upravit časové rozpětí pro získání citací od roku 1996 do současnosti. Kliknutím na tlačítko go se do původní tabulky přičtou nově přidané roky